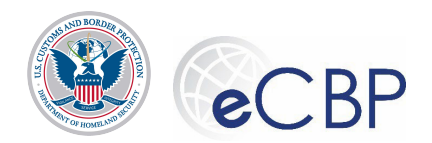

# eCBP Broker License Exam Registration: Quick Reference Guide

The following are common tasks that Broker applicants need to perform in eCBP. Please refer questions regarding this process to the Rev Mod Service Desk (<u>revmodservicedesk@cbp.dhs.gov</u> or 1-800-366-8732 Ext. 4670)

### Accessing eCBP

- eCBP Home page: https://e.cbp.dhs.gov
- Logging in to eCBP and Creating a New Account
  - 1. On the eCBP home page, select Brokers
  - 2. On the **Brokers home page**, select **Login**
  - 3. In the pop-up window for **Security & Privacy Act information**, acknowledge both the security notification and the privacy act statement.

I have read and acknowledge the security statement

I have read and acknowledge the privacy statement.

- 4. In the pop-up window, select CONSENT & CONTINUE
- 5. Returning users, enter your email address and password and select **Sign In**
- 6. For first-time users, select **Create an account Don't have an account**? <u>Create an account</u> **Login.gov** screen.
- 7. Check your email account and select the **Confirm email address** Confirm email address link in the email.
- 8. On the create a strong password screen, enter a new password in the **Password** field.
- 9. On the **Secure your account** screen, select the preferred method of authentication, and select **Continue**.
- 10. For text message/SMS authentication, enter your mobile number in the **phone number field**.
- 11. Enter the code in the **One-time security code** field and select **Send code**

on the

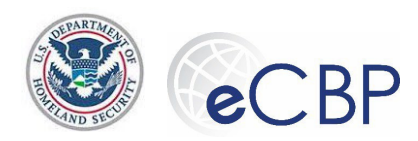

12. On the authentication confirmation page, select Continue

Continue

13. On the second authentication set-up page, select your preferred method of authentication and select **Continue**.

Continue

Continue

One-time security code

License Exam

- 14. On the confirmation screen, select Continue
- 15. For the back-up codes authentication, download the codes to your computer and select **Continue**.
- 16. On the account creation screen, select Continue
- 17. On the Login.gov screen, enter your email address and password, select Sign In
- 18. Enter the code in the **One-time security** code field \_\_\_\_\_\_, select **Submit**
- 19. On the Brokers home page, select License Exam

#### Retrieving a Forgotten Password

- 1. Follow the steps for logging in to eCBP to get to Login.gov.
- 2. On the Login.gov home page, select Forgot your password?
- 3. On the Forgot your password? screen, enter your email address in the Email field.
- 4. Check your email account and select the **Confirm email address** Confirm email address link in the email.
- 5. On the **Change your password** screen, enter a new password in the **New password** field and select **Change password**.
- 6. On the Secure Your Account screen, select the preferred method of authentication and

select Continue

- 7. For text message/SMS, enter your mobile number in the **Phone Number** field
- 8. Enter the code in the **One-time security** code field \_\_\_\_\_, select **Submit**
- 9. Enter your email address and password and select Sign In

Sign In

Forgot your password?

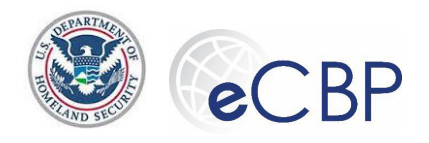

| Completing a Broker License Exam Application                                                                                                    |                                                                                                    |
|----------------------------------------------------------------------------------------------------|----------------------------------------------------------------------------------------------------|
| 1. On the <b>eCBP home page</b> , select <b>Brokers</b>                                                                                                    |                                                                                                    |
| 2. On the <b>Brokers home page</b> , select <b>Login</b> .                                                                                                    |                                                                                                    |
| <ul> <li>In the pop-up window for Security &amp; Privacy Act inf security notification and the privacy act statement</li> <li>I have read and acknowledge the security statement.</li> </ul>                                                                                         | <b>ormation</b> , acknowledge both the                                                                                                    |
| 4. In the pop-up window, select CONSENT & CONTINU                                                                                                    | JE CONSENT & CONTINUE                                                                                                    |
| 5. On the <b>Login.gov</b> screen, enter email, password, an                                                                                                    | nd select Sign In                                                                                                    |
| 6. On the Brokers Home page, select License Exam                                                                                                    | License Exam                                                                                                    |
| 7. Select New Exam Application                                                                                                    | m Application                                                                                                    |
| <ol><li>On the Eligibility screen of the Broker License Exam<br/>following questions:</li></ol>                                                                                                    | ו Application, make selection for the                                                                                                    |
| a. Eligibility - Citizenship Eligibility - Citizenship q                                                                                                    | uestion.                                                                                                    |
| b. Eligibility - Age Eligibility - Age question.                                                                                                    |                                                                                                    |
| c. the Eligibility - Reserves Eligibility - Reserves c                                                                                                    | juestion.                                                                                                    |
| 9. On the SSN and Date of Birth screen, in the Applic information in the Social Security Number Social Security Number Date of Birth (MM/DD/YYYY)* field. Note: The social security pe in the characters, if you want to see the character the masking symbol next to the SSN field. | ation Information section, enter<br><u>ecurity Number</u> field and Date of Birth<br>curity number will be masked as you<br>ers as you type, use the curser to press |
| 10. To proceed to the <b>Applicant Details</b> screen, select t                                                                                                    | he <b>Next</b> from the action                                                                                                    |
| header bar or <b>Exit</b> to leave the application.                                                                                                    |                                                                                                    |
| 11. On the Applicant Details screen, in the Applicant I                                                                                                    | nformation section, enter information:                                                                                                    |

a. First Name First Name \* field.

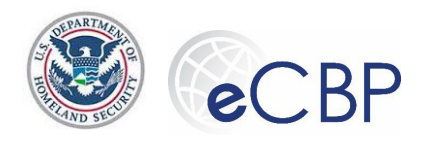

- b. **Middle Name** Middle Name field (optional).
- c. Last Name Last Name \* field.
- 12. On the Applicant Details screen, in the Birthplace section, enter information
  - a. **Country** field.
  - b. State/Province State/Province \* drop-down.
  - c. City City \* field.
- 13. On the **Applicant Details** screen, in the **Residence Address (Physical Address)** section, enter information:
  - a. Street Number, Street Name, City, State fields.
  - b. **Zip Code ZIP Code \*** field.
- 14. On the Applicant Details screen, in the Mailing Address section, check the Same as

**Above** Same as above checkbox or enter information in the Mailing Address fields.

- 15. On the Applicant Details screen, in the Contact Information section, enter information:
  - a. Primary **Email**\* Email Primary method of contact\* field.
  - b. Confirm Email\* Confirm email\* field.
  - c. Primary Phone Number +1 Primary Phone Number field.
  - d. **Business Phone Number** +1 Business Phone Number field (optional).
- 16. On the **Applicant Details** screen, select **Next** from the action header bar.
- 17. On the **Accessibility** screen, make selection for the **Accessibility** Q NO O Yes question

and select **Next** from the action header bar. **Note**: If **Yes**, a detailed request following the Reasonable Modifications Based on Disability Needs guidelines on the CBP.gov broker page and/or Reasonable Modification FAQ must be entered in the information box provided.

| o you seek modifications under the American Disabilities Act?                                                                                                    |      |
|----------------------------------------------------------------------------------------------------|------|
| No 💿 Yes If Yes', provide the required information relating to your reasonable modification request below (refer to the FAQ's for information required to be provide | :d). |
|                                                                                                    |      |
| nter reasonable modification request details *                                                                                                    |      |
|                                                                                                    |      |
|                                                                                                    |      |
|                                                                                                    |      |
|                                                                                                    |      |
| DA Requests Details is required                                                                                                    |      |

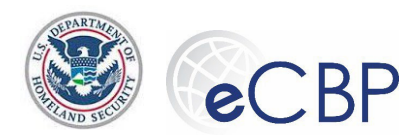

18. On the Exam Details screen, make selection from the Port of Affiliation

Port\*\_\_\_\_\_drop-down and select **Next** 

- from the action header bar.
- 19. If the **Remote Proctored Exam** screen is available, there will be a drop-down screen with the available options. If the drop down does not appear remote proctoring is not available, selec Next and proceed to step 20:

Applicant must now certify that they have read the requirements and have successfully performed the system checks. (hotlink to requirements/system check page supplied)

"By selecting 'Yes', I am affirming I have read the requirements at <u>Remote Proctored Exam</u> and have successfully performed the system checks."

Yes O No Remote proctored exam request will be confirmed after payment completion

b. Remote proctor waitlist available – If a remote proctor seat is not available, a select few waitlist requests will be recorded. Select 'Yes' if you would like to be waitlisted and you will be contacted if a remote proctor seat becomes available. Select 'No' if the waitlist is not desired and skip to Step 20.

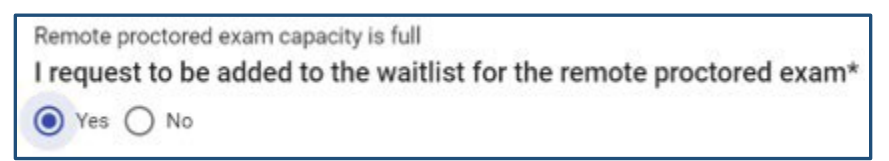

Applicant must now certify that they have read the requirements and have successfully performed the system checks. (hotlink to requirements/system check page supplied)

"By selecting 'Yes', I am affirming I have read the requirements at <u>Remote Proctored Exam</u> and have successfully performed the system checks."

• Yes O No Remote proctored exam waitlist request is confirmed upon payment completion

If capacity does not become available for the remote proctored exam, you will remain registered for the in-person exam and will recieve an email to select exam site location.

If remote proctored exam capacity does become available, you will receive an email from the Broker Management Branch.

c. It the applicant does not affirm that the remote proctor requirements and system check have been completed, the system will remove the applicant's remote proctor entry.

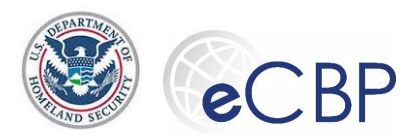

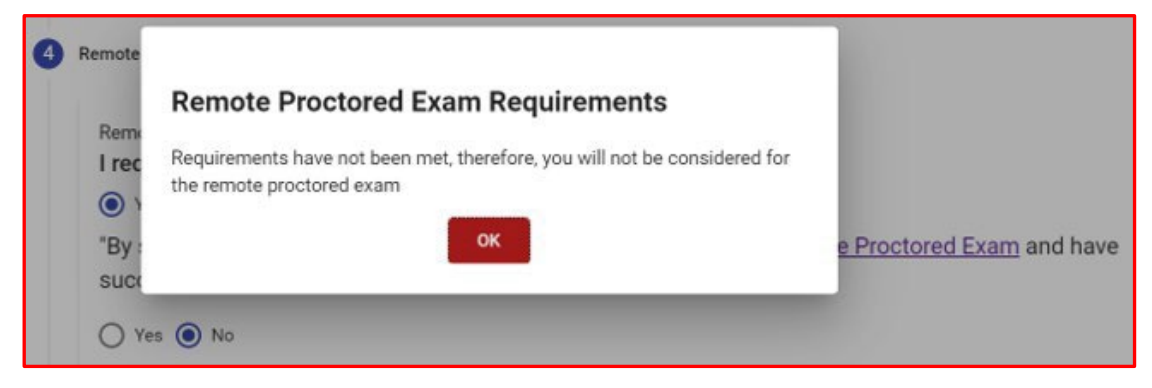

d. Remote Proctor **confirmed after or upon payment completion**: Upon payment completion the downloadable registration form will confirm your selection.

| I request the remote proctored exam option: Yes<br>I affirm I read the remote proctored exam requirements at Yes<br>CBP.gov's website and successfully performed the system<br>checks: | OR | I request to be added to the waitlist for the remote proctored<br>exam:<br>I affirm I read the remote proctored exam requirements at<br>CBP.gov's website and successfully performed the system<br>checks: | Yes<br>Yes |
|----------------------------------------------------------------------------------------------------|----|----------------------------------------------------------------------------------------------------|------------|
|----------------------------------------------------------------------------------------------------|----|----------------------------------------------------------------------------------------------------|------------|

When the remote proctor option is selected and confirmed; the applicant will receive an email from the exam vendor with remote site selection instructions and a separate reminder within 9 days after the close of registration.

When the Waitlist for the remote proctor is selected and confirmed; if space opens up, the applicant will be notified by email from Broker Management Branch prior to the withdrawal deadline that there is space.

After the remote proctor selection is complete, select Next from the action header bar. If upon selecting Next an error code box appears, see the \*Error Code explanation below.

- 20. On the **Preview/e-Sign** screen, enter **Applicant name** in the signature field.
- 21. WARNING by eCertifying the application you are agreeing to self-withdraw, if necessary, and acknowledge that to receive a refund the withdrawal procedure must be completed prior to the deadline indicated on the eCertification page.

t, Type in your name here \_\_\_\_\_\_\_ certify that the ptatements contained in the foregoing application are true and correct to the best of my knowledge and belief. I acknowledge that if I wish to withdraw from the exam and receive a refund, I must utilize the Withdrawal' feature in eCBP no later than 12:00 AM Eastern time on 07/11/2021.

22. On the Preview/e-Sign screen, select e-Sign & Pay

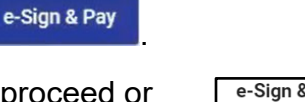

 e-Sign & Pay message will be displayed. Select **OK** to proceed or Cancel to discard changes. Note: Application is not editable after selecting **OK**.

e-Sign & Pay When the application is signed and payment is made the form is no longer editable, do you want to proceed?

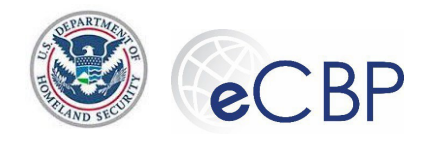

#### Saving a Broker License Exam Application

| 1. | From the Exam application, on the <b>Applicant Details</b> page, select <b>Save</b> | Save |  |
|----|-------------------------------------------------------------------------------------|------|--|
|----|-------------------------------------------------------------------------------------|------|--|

2. On the **Applicant Details** page, the **Save Successful** <sup>Save Successful</sup> <sup>ox</sup> message is displayed at the bottom of the screen.

### \*Error Code upon Saving Application or pressing '**Next**' button after entering Social Security Number/Date of Birth combination

1. If, upon attempting to save an application or using the '**Next**' button after entering the SSN/DOB combination this error code appears.

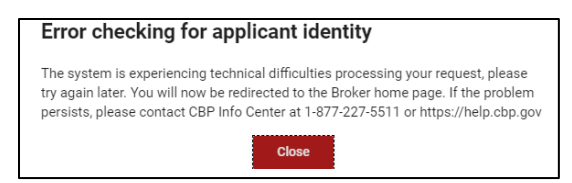

 Most times this indicates that the user has previously used a different login.gov sign-in to register for an exam. If you have more than one login.gov sign-in, logoff and attempt to sign in using the other credentials. If the error code persists, contact the Rev Mod Service Desk at revmodservicedesk@cbp.dhs.gov or call 1-800-366-8732 Ext. 4670

#### Retrieving a Saved Application

| 1. On the <b>Brokers home page</b> , select <b>Login</b> .            |         |
|-----------------------------------------------------------------------|---------|
| 2. Select CONSENT & CONTINUE CONSENT & CONTINUE                       |         |
| 3. On the Login.gov screen, enter email, password, and select Sign In | Sign In |
| 4. On the <b>Brokers home page</b> , select <b>License Exam</b> .     |         |
| 5. Select Continue Exam Application Continue Exam Application         |         |

6. Return to **Step 7** of the **Completing a Broker License Exam Registration** section of this Quick Reference Guide and continue the Application.

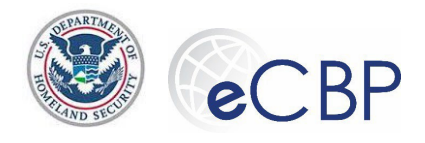

#### Processing a Payment Using Amazon Pay

- 1. On the **Please select a payment method** screen, select the **I want to pay with my Amazon account** option.
- 2. In the pop-up window, select **OK**
- 3. On the Amazon Pay screen, enter in the required information and select Place your order.
- 4. On the Payment Review Place your order screen, select the Authorization checkbox and select **Continue**.

#### Processing a Payment Using PayPal

- On the Please select a payment method screen, select the I want to pay with PayPal PayPal<sup>®</sup> option.
- 2. On the PayPal account Home page, enter in your email and password associated with your

account and select Login

- 3. On the **PayPal pay** screen, enter in the required information and select **Continue**
- 4. On the **Payment Review** screen, select the Authorization checkbox and select **Continue**.

#### Processing a Payment using Credit/Debit Card

- From the Please select a payment method screen, select the I want to pay with a debit or credit card
   I want to pay with a debit or credit card
   I want to pay with a debit or credit card
- 2. On the **Credit and Debit Card** account information screen, enter in the required fields and select **Continue**
- 3. On the **Payment Review** screen, select the **Authorization** checkbox and select **Continue**

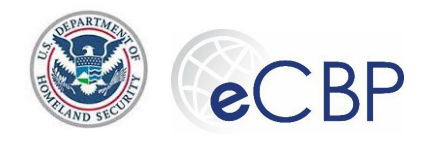

## Retrieving a Completed Application

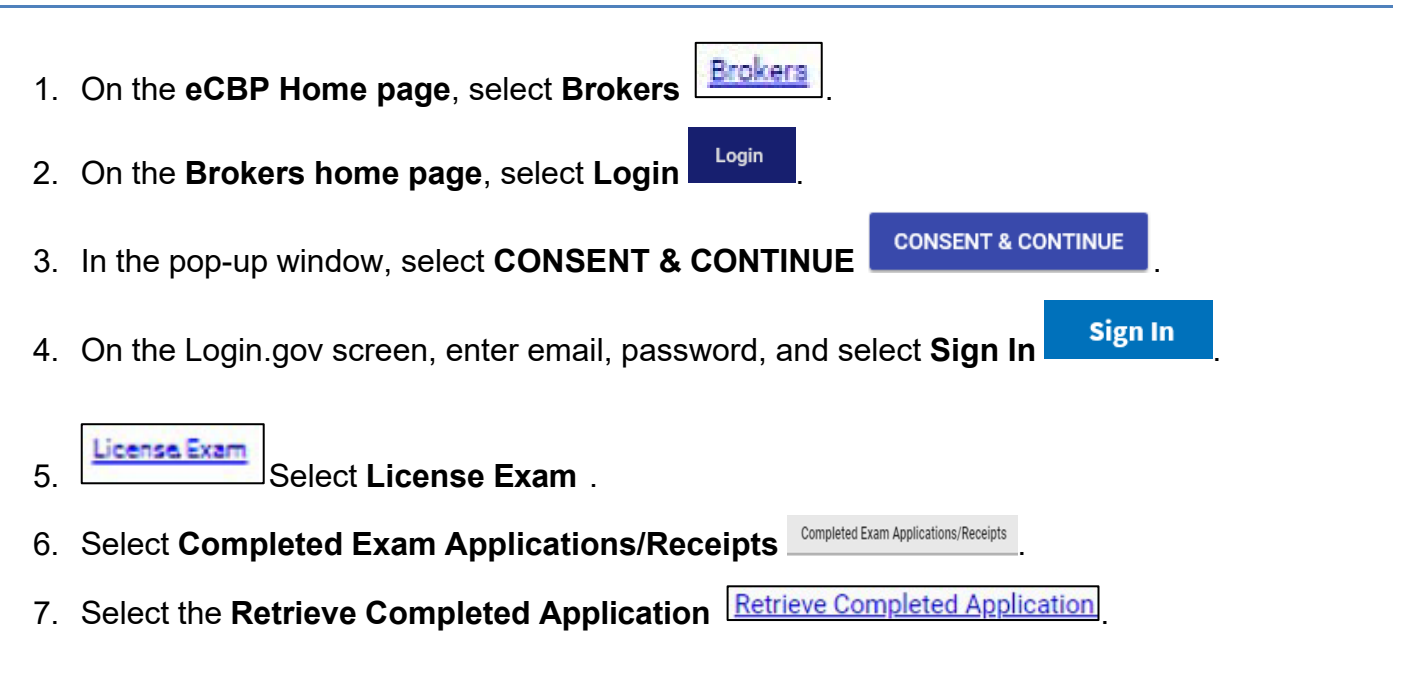

### Retrieving a Broker License Exam Application Receipt

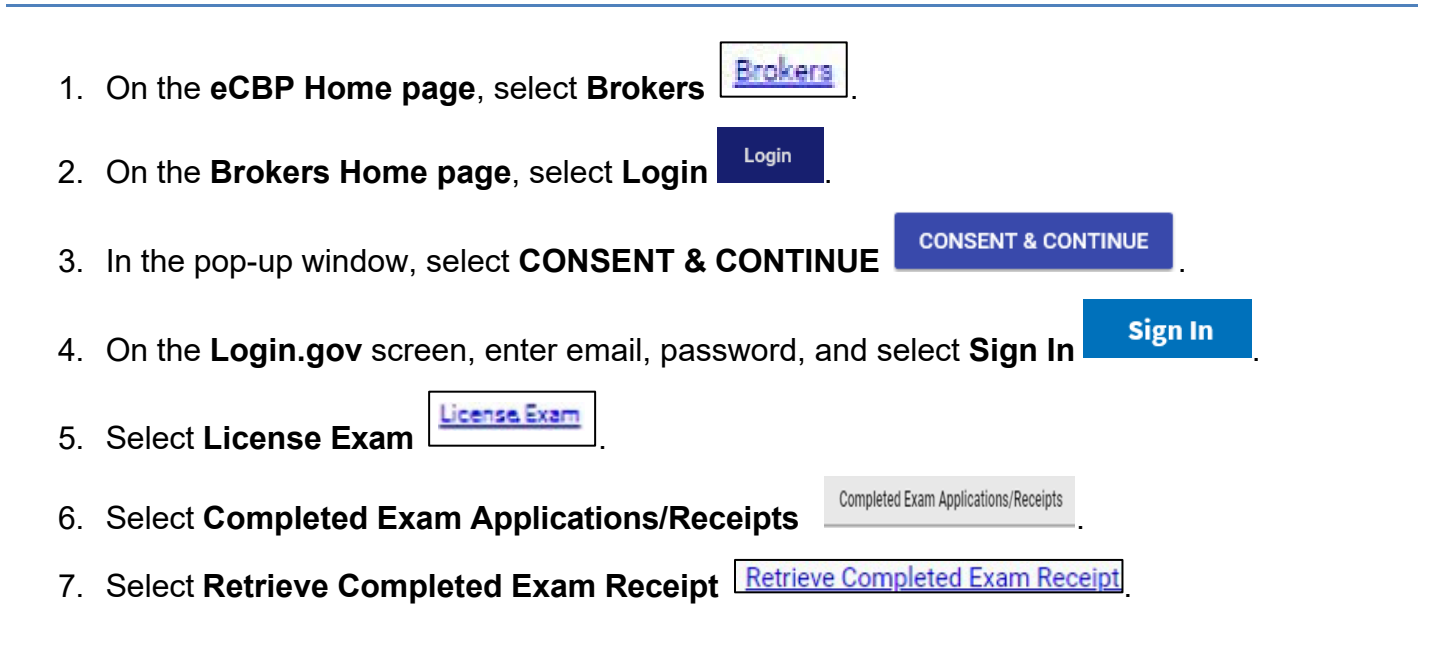

### Viewing the Help Menu

- 1. On the eCBP Home page, select Brokers
- 2. Select Help Help.

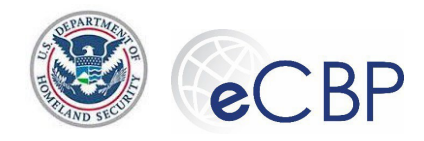

3. The **Customs Broker – Help** Customs Broker - Help Information is displayed.

### Viewing the FAQs

- 1. On the eCBP Broker Home page, select FAQs
- 2. On the Customs Broker FAQs, expand General Information
- 3. In the General Information section, expand the Where can I find information on becoming a Customs Broker? question
- 4. From the Where can I find information on becoming a Customs Broker? question, select the CBP Becoming a Customs Broker link

Review the Becoming a Customs Broker information on the CBP.gov website and select **Close** Becoming a Customs Brok... ×

- 5. In the Broker License Exam section, expand Broker License Exam
- In the Broker License Exam section, review the Broker License Exam FAQs and collapse Broker License Exam
- 7. From the **Customers Broker** FAQs menu, select **Close**

#### Self-Withdrawal Processing

Warning: By completing the Self-Withdrawal process, the prospective exam taker will not be able to self re-register for the current exam. Before taking this action, please be certain of your decision to withdraw.

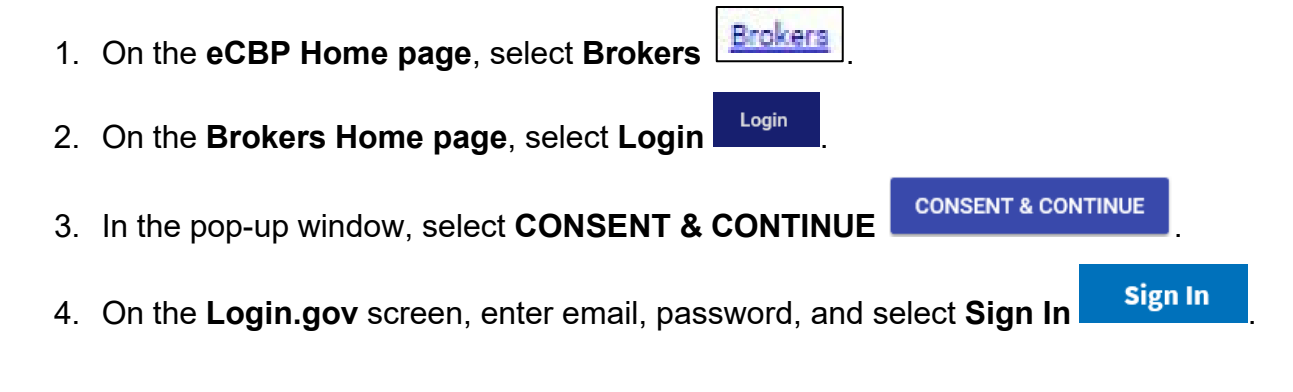

Broker License Exam

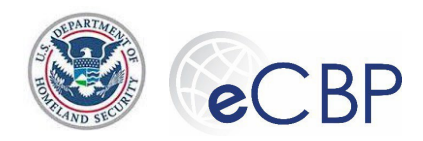

| 5. | Select License Exam                                                                                                    |
|----|----------------------------------------------------------------------------------------------------|
| 6. | Select Withdraw from Exam                                                                                                    |
| 7. | The system will show your name, original exam registration receipt number and Pay.Gov ID                                                     |
|    | Name         Receipt #         Pay.gov.ID         Email           Sabaka         400238499         3FPQE8V3         Sabaka         Sabaka    |
|    | Would you like to proceed with exam registration withdrawal?                                                                                 |
|    | Select 'Withdraw' to withdraw your exam registration and initiate the refund process                                                         |
|    | Withdraw                                                                                                    |
| 8. | Withdraw         Withdraw         You have withdrawn from exam registration         • A refund will be issued to the original payment method |
| 9. | The system will confirm your withdrawal                                                                                                    |
| 10 | . Generally, withdrawal refunds are processed immediately after the exam date.                                                               |
| 11 | . To verify withdrawal, in the left column select License Exam                                                                               |
| 12 | . Select Completed Exam Applications/Receipts                                                                                                |
| 13 | . The Application/Payment History screen will verify withdrawals that have been accepted                                                     |

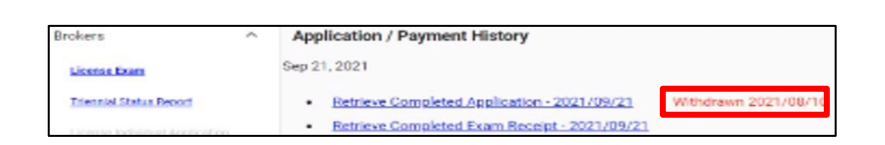